## Webseite Video

## Ein Video in eine Webseite einfügen.

## Öffne im Frontpage Editor die Webseite "video".

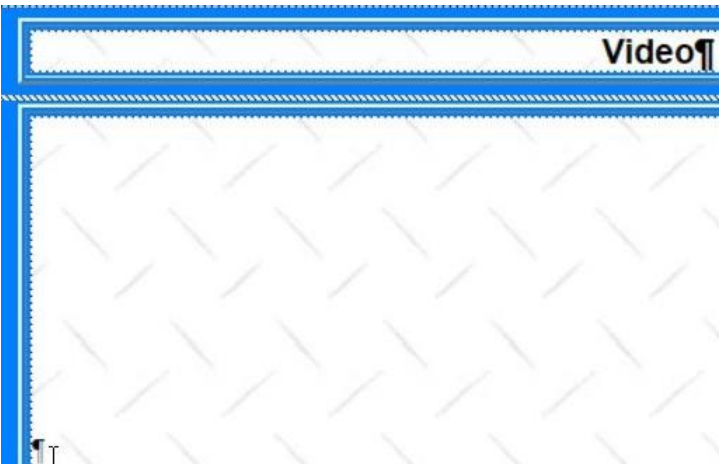

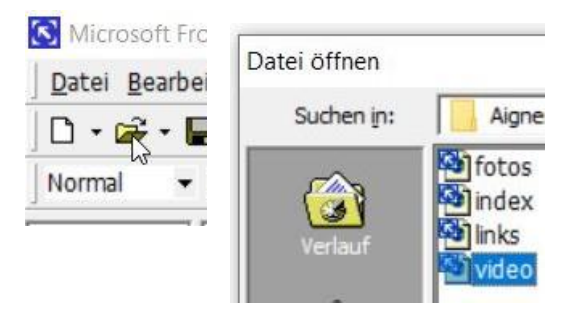

Klicke mit der **Maus in die untere Tabelle**, wo das Video eingefügt wird

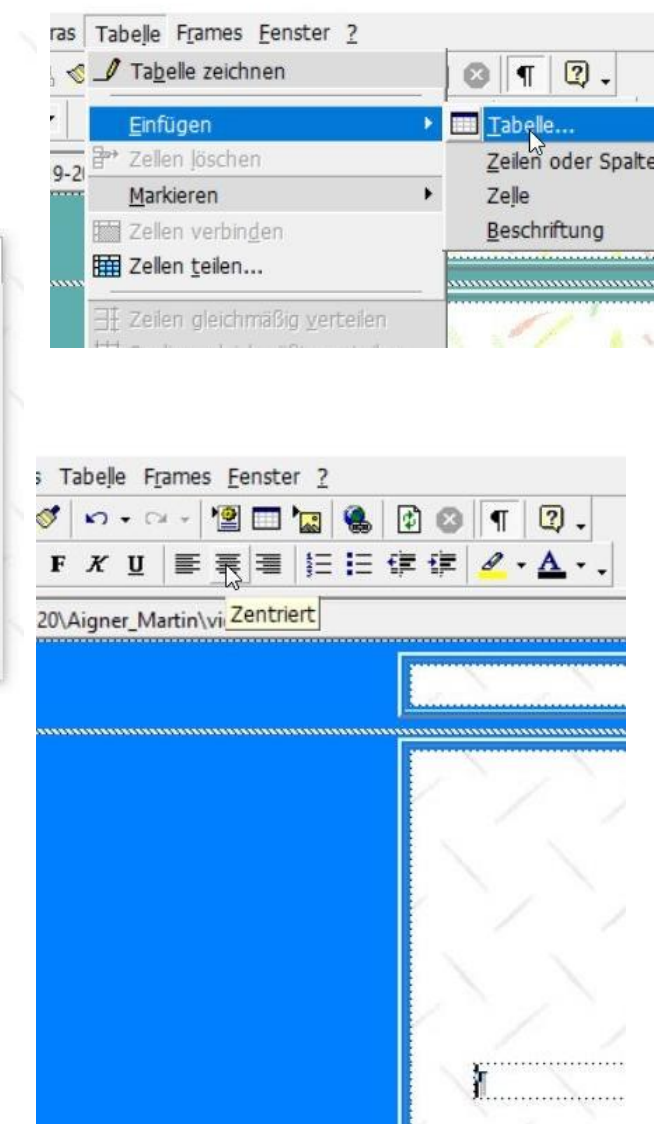

## Füge mit "Tabelle – Einfügen – Tabelle" eine Tabelle ein.

|              | ?                                | $\times$                                           |
|--------------|----------------------------------|----------------------------------------------------|
| Spalten:     | 1                                | ÷                                                  |
| 🔽 Breite ang | jeben:                           |                                                    |
| 90           | ⊂ in<br>● in                     | Pixel<br>Prozent                                   |
|              |                                  |                                                    |
| OK           | Abbi                             |                                                    |
|              | Spalten:<br>I✓ Breite ang<br> 90 | Spalten: 1<br>✓ Breite angeben:<br>90 C in<br>ⓒ in |

Zeilen: 1, Spalten: 1, Ausrichtung: Zentriert Breite: 90 (Prozent)

Zentriere das Formatierungszeichen in der eingefügten Tabelle

Seite 2

Suche ein fachliches Youtube-Video. Klicke auf "Teilen" und "Einbetten" und markieren den Text unter Video einbetten

Drucke die Tasten (**Strg+C**) und wechsle zum Frontpageeditor.

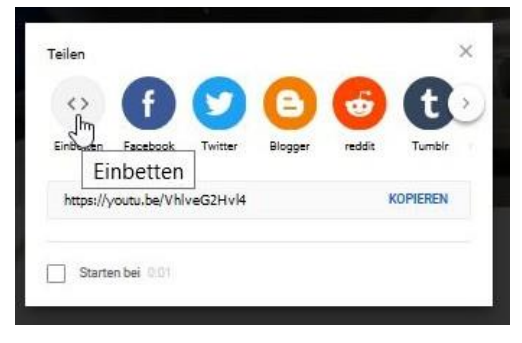

Klicke mit der Maus auf das Formatierungszeichen in der Mitte der vorher eingefügten Tabelle.

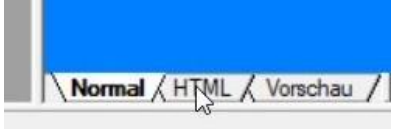

Wechsle jetzt auf das Blatt "HTML"

Verändere im Blatt "HTML" die Mausposition nicht.

Drücke 2x Enter und gehe mit der Pfeiltaste 1x nach oben und füge mit (Strg+V) den Video-Einbettungscode in die HTML-Seite ein.

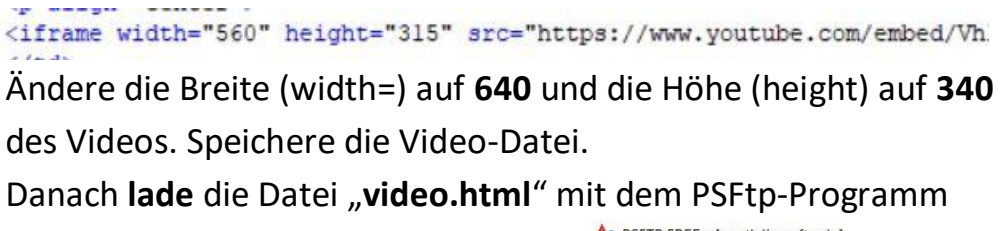

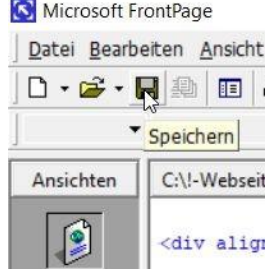

• • •

ARONNIEREN

**hoch**. Danach kannst du das Video im Internet ansehen.

Viel Erfolg wünscht

Franz Ringhofer

| PSFTP FREE - [warth.lima-ftp.de] |               |                  |                       |        |
|----------------------------------|---------------|------------------|-----------------------|--------|
| 💱 Verbindung Extras Ansicht      | Hilfe Lo      | kal FTP-Server   |                       |        |
| % Verbindungsmanager 🖋 Schn      | ell verbinden | 🥥 Verbindung tre | ennen 🖕 🛛 💝 lfswarth. | 12hp.a |
| 🚔 C:\ 🦳 D:\ 🦳 E:\ 🚔 F:\          | 🔂 Or          | dner 🛅 💪 💥 🗖     | 8                     |        |
| C:\!-Webseiten\Webseiten-Schuel  | er\19-20\Aig  | ner_Martin\      | Hochladen (Strg+U)    |        |
| Name                             | Größe         | Тур              | Geändert am           | Attr   |
| fotos.htm                        | 6.737         | Firefox HTML Doc | 30.03.2020 17:30      | а      |
| google.gif                       | 3.734         | GIF-Datei        | 30.03.2020 17:30      | а      |
| hintergrund.jpg                  | 2.914         | JPG-Datei        | 30.03.2020 17:30      | а      |
| index.htm                        | 7.530         | Firefox HTML Doc | 30.03.2020 17:30      | а      |
| links.htm                        | 6.737         | Firefox HTML Doc | 30.03.2020 17:30      | а      |
| Martin.jpg                       | 24.464        | JPG-Datei        | 30.03.2020 17:30      | а      |
| video.htm                        | 6.736         | Firefox HTML Doc | 30.03.2020 17:30      | a      |

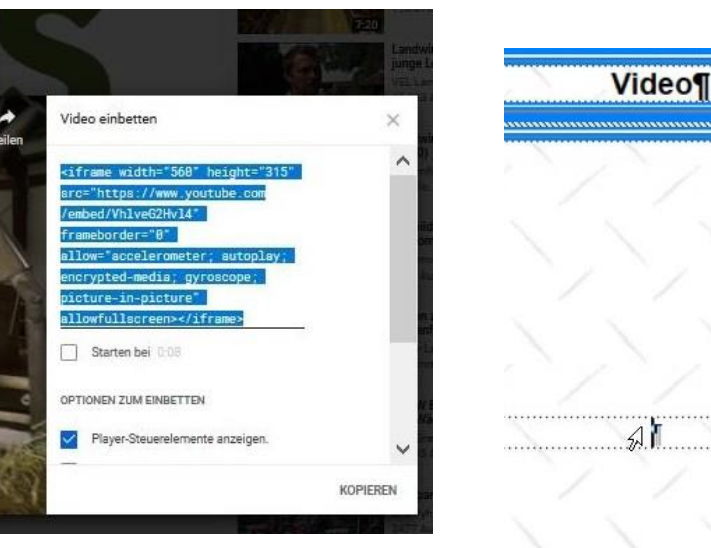

MAG ICH

**MAG ICH NICHT**